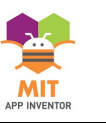

## Sorpresa

Ambiente Progettazione. Caricare le immagini sul server di MIT APP Inventor: etichetta, pulsante, suono.

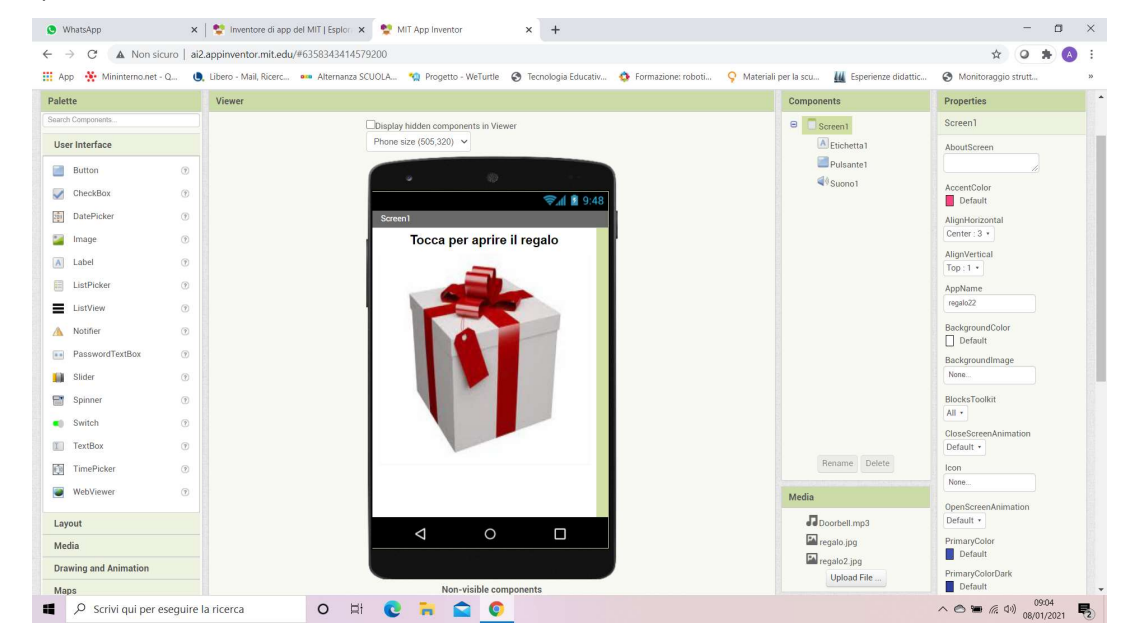

Ambiente Blocchi. Inizializzazione della variabile. Situazioni inizio tocco e fine tocco (blocco pulsante).

| WhatsApp                 | x 💱 Inventore di app del MIT   Esplor: x 💱 MIT App Inventor 2 x +                                                                                     | - 0                                     |
|--------------------------|----------------------------------------------------------------------------------------------------|-----------------------------------------|
| → C ▲ Non sicuro         | ai2.appinventor.mit.edu/?locale=it_IT#6358343414579200                                                                                                | * • * 🔕                                 |
| App 🔆 Mininterno.net - Q | 😃, Libero - Mail, Ricerc 🚥 Alternanza SCUOLA 🧌 Progetto - WeTurtle 🚷 Tecnologia Educativ 🔅 Formazione: roboti ♀ Materiali per la scu 🟭 Esperienze did | attic 🔇 Monitoraggio strutt             |
|                          | Progetti • Connetti • Compila • Settings • Aluto • I mici Progetti View Trash Guida Segnala un Problema                                               | Italiano + ing.a.santacroce@gmail.com + |
| galo22                   | Screen1 • Aggiungi Schermo Rimuovi Schermo Pubblica nella Galleria                                                                                    | Progettazione Blocch                    |
| locchi                   | Visualizzatore                                                                                                    |                                         |
| B Incorporato            |                                                                                                    | •                                       |
| Controllo                |                                                                                                    |                                         |
| Logica                   |                                                                                                    |                                         |
| Matematica               |                                                                                                    |                                         |
| Testo                    |                                                                                                    |                                         |
| Liste                    | per sempre quando [Puisante1 ] .inizioTocco                                                                                                    | regalo.jpg                              |
| Dictionaries             | esegui imposta (Pulsante1 · ). (mmagine · ) a ( regalo2.jpg )                                                                                         |                                         |
| Colori                   | imposta [Etichetta1 • ] . Testo • ] a   • Sorpresal •                                                                                                 |                                         |
| Variabili                | esegui Suono1Riproduci                                                                                                    |                                         |
| Procedure                |                                                                                                    |                                         |
| Screen1                  |                                                                                                    |                                         |
| Etichetta1               |                                                                                                    |                                         |
| Pulsante1                | per sempre quando Puisante1 FineTocco                                                                                                    | $\odot$                                 |
| Suono1                   | esegui imposta (Pulsante1 - , immagine - ) a ti regalo.jpg -                                                                                          | Æ                                       |
| quaisiasi componente     | imposta Etichetta1 • . Testo • a 1 • Tocca per aripre il regalo) •                                                                                    | ¥ l                                     |
|                          |                                                                                                    | e                                       |
|                          |                                                                                                    | _                                       |
| Rinomina Elimina         | Mostra Avvertimenti                                                                                                    |                                         |
| ultimediale              |                                                                                                    |                                         |
| Doorbell mp3             |                                                                                                    |                                         |
| O Scrivi qui per eseg    | uire la ricerca O 🗗 💽 🐂 🗢 👩 📠                                                                                                    | へ 🔿 🛥 🧖 (du)) 09:05                     |

L'applicazione funzionerà come segue. Toccando lo schermo si aprirà il regalo. L'immagine passerà da regalo.jpg a regalo2.jpg. Una volta tolto l'indice dallo schermo (quando termina il tocco) l'immagine tornerà al valore inizializzato (regalo.jpg).

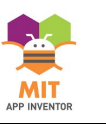

## Topolino e Parerino 1

Ambiente Progettazione. Caricare le immagini sul server di MIT APP Inventor: etichetta, pulsante, suono.

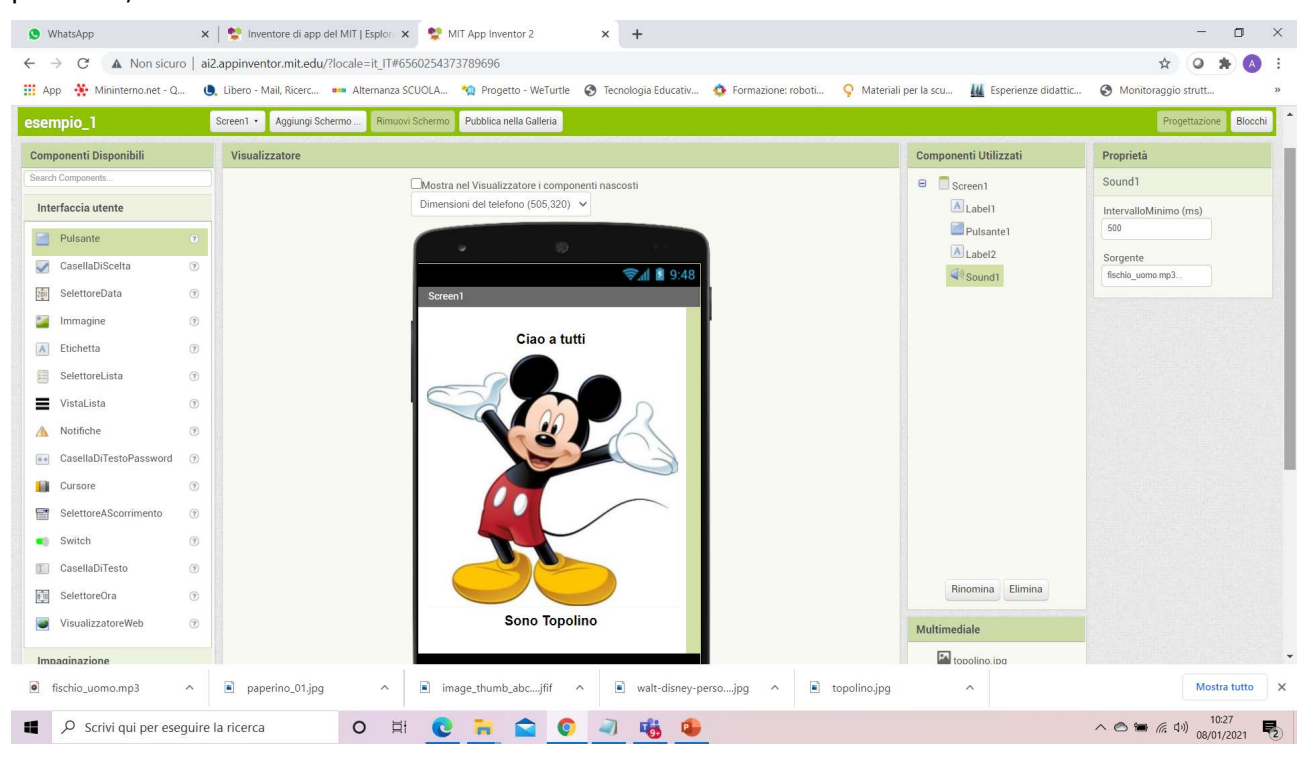

Ambiente Blocchi. Inizializzazione della variabile. Situazioni inizio tocco e fine tocco (blocco pulsante).

| 🕒 WhatsApp                                               | 🗙   😤 Inventore di app del MIT   Esplor: 🗙 🔮 MIT App Inventor 2 🗙 🕇                                                                                                    | - 0                             | ×          |
|----------------------------------------------------------|----------------------------------------------------------------------------------------------------|---------------------------------|------------|
| $\leftrightarrow$ $\rightarrow$ C $\land$ Non sicuro   a | ai2.appinventor.mit.edu/?locale=it_IT#6560254373789696                                                                                                    | 🖈 O 🛊 📣                         | 1          |
| 🗰 App 🛛 🔆 Mininterno.net - Q                             | 🌒 Libero - Mail, Ricerc 🚥 Alternanza SCUOLA 🧌 Progetto - WeTurtle 🔗 Tecnologia Educativ 💠 Formazione: roboti ♀ Materiali per la scu 👖 Esperienze didattic                                                                                                    | Monitoraggio strutt             | 33         |
|                                                          | Progetti • Connetti • Compila • Settings • Aiuto • I miei Progetti View Trash Guida Segnala un Problema Italiano • tra                                                                                                    | iningandengineering@gmail.com + | *          |
| esempio_1                                                | Screen1 • Aggiungi Schermo Rimuovi Schermo Pubblica nella Galleria                                                                                                    | Progettazione Blocch            |            |
| Blocchi                                                  | Visualizzatore                                                                                                    |                                 |            |
| Incorporato                                              |                                                                                                    | •                               |            |
| Controllo                                                |                                                                                                    |                                 |            |
| Logica                                                   |                                                                                                    |                                 |            |
| Matematica                                               | per sempre quando [Pulsante1 - InizioTocco                                                                                                    | <u> </u>                        |            |
| Testo                                                    | esegui imposta (Pulsante1 · . (Immagine · ) a ( · paperino.jpg ·                                                                                                    |                                 |            |
| Liste                                                    | imposta Label2 • . Testo • a 1 • Sono Paperino •                                                                                                    |                                 |            |
| Dictionaries                                             | esegui Sound1                                                                                                    |                                 |            |
| Colori                                                   |                                                                                                    |                                 |            |
| Variabili                                                |                                                                                                    |                                 |            |
| Procedure                                                |                                                                                                    |                                 |            |
| Screen1                                                  | per sempre quando Pulsante1 - , FineTocco                                                                                                    | $\odot$                         |            |
| Label1                                                   | esegui imposta Pulsante1 . [mmagine ] a topolino.jpg                                                                                                    | A                               |            |
| Pulsante1                                                | imposta (Label2 ) . (Testo ) a ( Sono Topolino )                                                                                                    |                                 |            |
| Label2                                                   |                                                                                                    | Θ                               |            |
| <ul> <li>♥ Qualsiasi componente</li> </ul>               | Mostra Avvertiment                                                                                                    |                                 |            |
| Rinomina Elimina                                         |                                                                                                    |                                 |            |
| fischio_uomo.mp3                                         | paperino_01.jpg ^ image_thumb_abcjfif ^ image_thumb_abcjfif ^ image_thumb_abcjfi | Mostra tutto                    | ×          |
| Scrivi qui per eseguir                                   | ire la ricerca O 🗄 💽 🗟 💿 🥥 🍓 🦉                                                                                                    | へ 🔿 🐂 🦟 (小) 10:28<br>08/01/2021 | <b>R</b> 2 |

L'applicazione funzionerà come segue. Toccando lo schermo apparirà paperino. L'immagine passerà da topolino.jpg a paperino.jpg. Una volta tolto l'indice dallo schermo (quando termina il tocco) l'immagine tornerà al valore inizializzato (topolino.jpg).

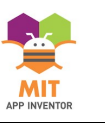

## Topolino e Parerino 2

Ambiente Progettazione. Caricare le immagini sul server di MIT APP Inventor: etichetta, accelerometro, suono.

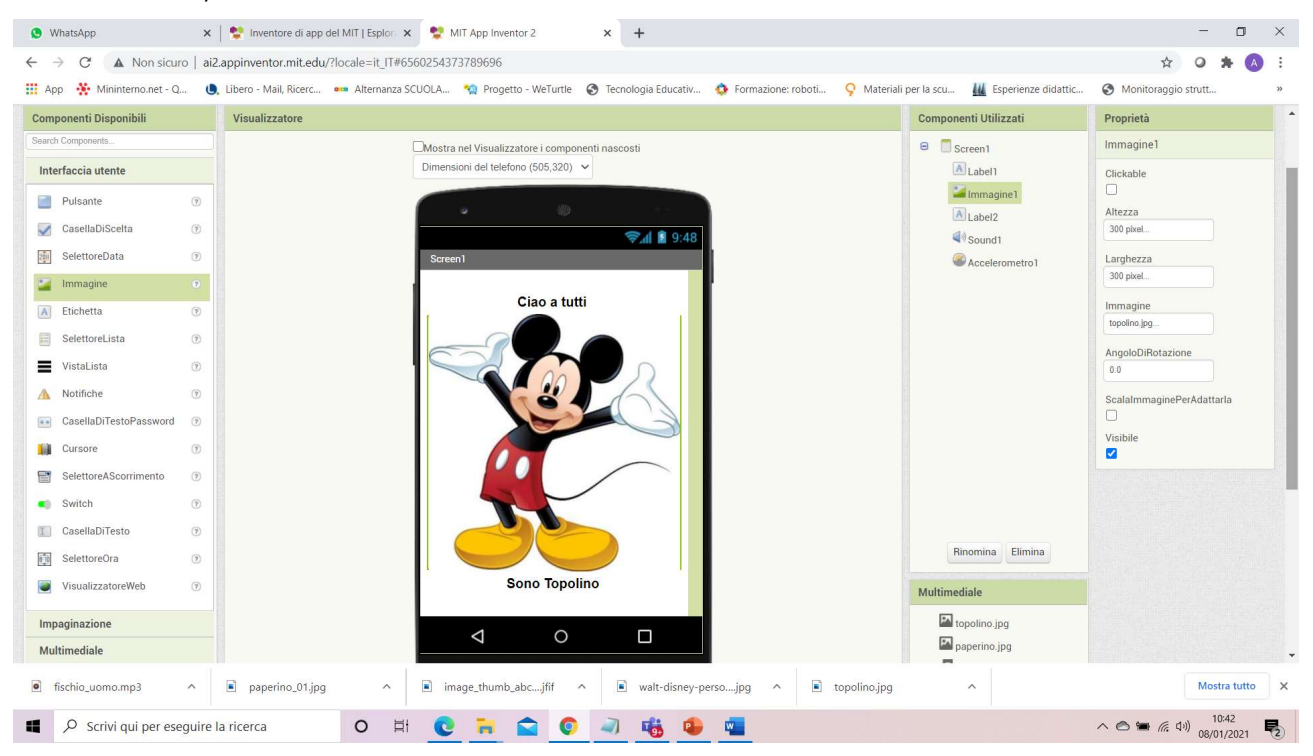

Ambiente Blocchi. Inizializzazione della variabile. Situazioni accelerometro scosso (blocco accelerometro).

| S WhatsApp → C ▲ Non sicuro     | c c horizontaria di app del MIT   Esplor: x c MIT App Inventor 2 x +                                                                                                    |                                       |
|---------------------------------|----------------------------------------------------------------------------------------------------|---------------------------------------|
| 🕴 App  🔆 Mininterno.net - Q     | 🌒 Libero - Mail, Ricerc 🚥 Alternanza SCUOLA 🧌 Progetto - WeTurtle 🔗 Tecnologia Educativ 💠 Formazione: roboti ♀ Materiali per la scu 🏭 Esperienze didattic 🤤                                                                                                    | Monitoraggio strutt                   |
|                                 | Progetti • Connetti • Compila • Settings • Aluto • I miei Progetti View Trash Guida Segnala un Problema Italiano • train                                                                                                    | ningandengineering@gmail.com *        |
| esempio_1                       | Screen1 • Aggiungi Schermo Rimuovi Schermo Pubblica nella Galleria                                                                                                    | Progettazione                         |
| Blocchi                         | Visualizzatore                                                                                                    |                                       |
| <ul> <li>Incorporato</li> </ul> |                                                                                                    | •                                     |
| Controllo                       |                                                                                                    |                                       |
| Logica                          |                                                                                                    |                                       |
| Matematica                      | per sempre quando Accelerometro1 • Scosso inizializza variabile globale (immagine1) con valore 🕻 • (topolino) •                                                                                                    |                                       |
| Testo                           | esegui imposta immaginei • . Immagine • a • paperino.ipg •                                                                                                    |                                       |
| Liste                           | esegui Soundi + .Riproduci                                                                                                    |                                       |
| Dictionaries                    |                                                                                                    | 1                                     |
| Colori                          |                                                                                                    |                                       |
| Variabili                       |                                                                                                    |                                       |
| Procedure                       |                                                                                                    |                                       |
| Screen1                         |                                                                                                    | $\odot$                               |
| Label1                          |                                                                                                    | Ó                                     |
| Immagine1                       |                                                                                                    | $(\pm)$                               |
| A Label2                        |                                                                                                    | Θ                                     |
| Sound1                          |                                                                                                    | -                                     |
| Accelerometro1                  |                                                                                                    | 1 1 1 1 1 1 1 1 1 1 1 1 1 1 1 1 1 1 1 |
| Qualsiasi componente            | Mostra Avvertiment                                                                                                    |                                       |
|                                 |                                                                                                    |                                       |
| Rinomina                        |                                                                                                    |                                       |
| ] fischio_uomo.mp3 ^            | paperino_01,jpg ^ image_thumb_abcjfif ^ image_thumb_abcjfif ^ | Mostra tutto                          |
| Scrivi qui per esegui           | e la ricerca 🛛 O 🛱 💽 📄 💿 🥥 🎼 🥵 🔤                                                                                                    | 🔿 🖮 (c d)) 10:42                      |

L'applicazione funzionerà come segue. Scuotendo lo smartphone apparirà paperino. L'immagine passerà da topolino.jpg a paperino.jpg. L'immagine rimarrà su paperino.jpg senza tornare all'immagine iniziale anche scuotendolo smartphone.

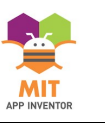

## Topolino e Parerino 3

Ambiente Progettazione. Caricare le immagini sul server di MIT APP Inventor: etichetta, accelerometro, suono.

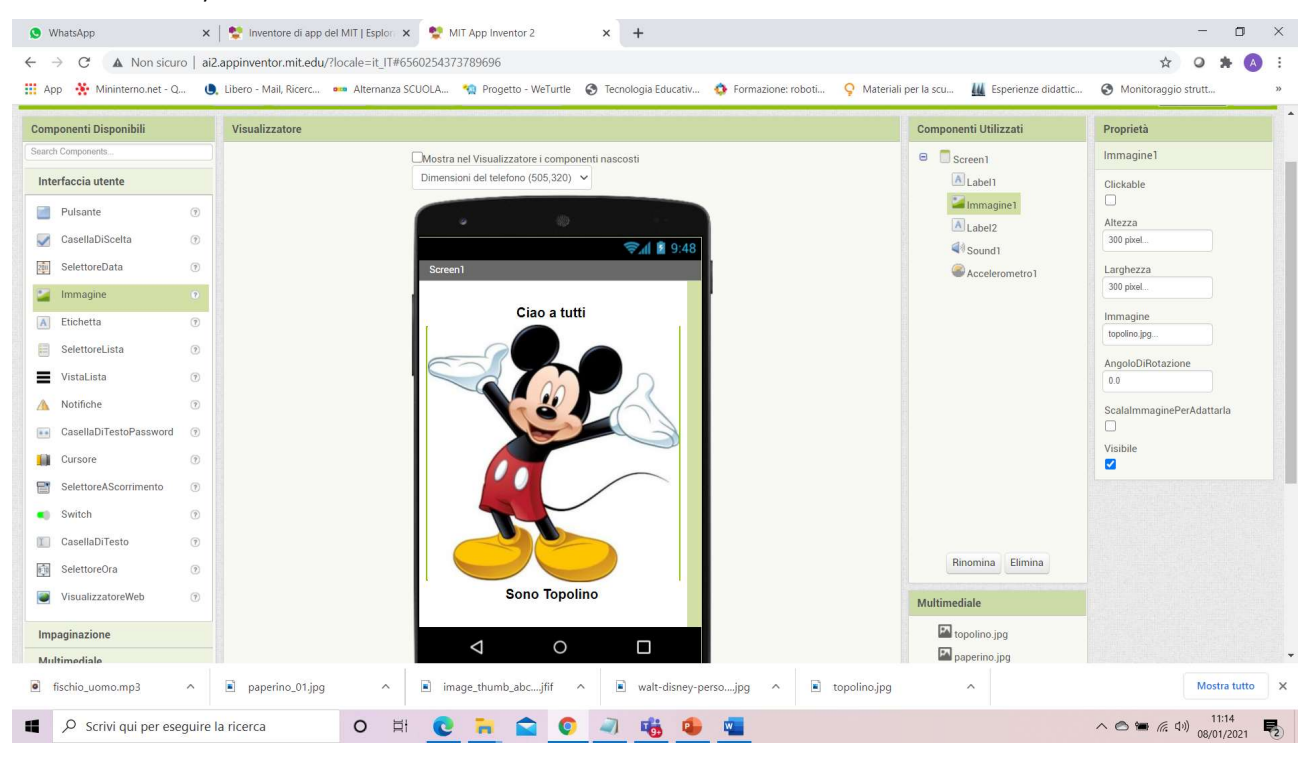

Ambiente Blocchi. Inizializzazione della variabile. Situazioni accelerometro scosso (blocco accelerometro), selezione (se .....allora, altrimenti se ....allora)

| S WhatsApp                                                                                                    | x 🛛 😍 Inventore di app del MIT   Esplor x 😵 MIT App Inventor 2 x +                                                                                                    | - o ×                                   |
|----------------------------------------------------------------------------------------------------|----------------------------------------------------------------------------------------------------|-----------------------------------------|
| $\leftarrow \rightarrow C$ A Non sicuro                                                                                                    | ai2.appinventor.mit.edu/?locale=it_1T#6560254373789696                                                                                                    | o \star 🔕 :                             |
| 👯 App   🌺 Mininterno.net - Q                                                                                                    | 🌒, Libero - Mail, Ricerc 🚥 Alternanza SCUOLA 🧌 Progetto - WeTurtle 🔇 Tecnologia Educativ 🏠 Formazione: roboti 💡 Materiali per la scu 🏭 Esperienze didattic 🔇 Monitoraggio | strutt »                                |
|                                                                                                    | Progetti • Connetti • Compila • Settings • Aluto • I miel Progetti View Trash Guida Segnala un Problema Italiano • trainingandengineeri                                   | ng@gmail.com *                          |
| esempio_1                                                                                                    | Screen   Aggiungi Schermo   Rimuovi Schermo  Pubblica nella Galleria  Prog                                                                                                | ettazione Blocchi                       |
| Blocchi                                                                                                    | Visualizzatore                                                                                                    |                                         |
| <ul> <li>Incorporato</li> <li>Controllo</li> <li>Logica</li> <li>Matematica</li> <li>Testo</li> <li>Liste</li> <li>Oictionaries</li> <li>Oictionaries</li> <li>Colori</li> <li>Variabili</li> <li>Procedure</li> <li>Screen1</li> <li>Label1</li> <li>Inbel1</li> <li>Screen1</li> <li>Label2</li> <li>Sound1</li> <li>Accelerometro 1</li> <li>Qualsiasi componente</li> </ul> | <pre>intzializza variabile globale immagine1 con valore if igopolino;p; i<br/>esegui</pre>                                                                                | <ul> <li> <ul> <li></li></ul></li></ul> |
| Elilina                                                                                                    |                                                                                                    |                                         |
| fischio_uomo.mp3 ^                                                                                                    | paperino_01,jpg     finage_thumb_abc,jff                                                                                                    | Mostra tutto X                          |
| Scrivi qui per esegui                                                                                                    | ire la ricerca O 🗄 😧 🗟 💿 🥥 🤹 🤹                                                                                                    | ) 11:14                                 |

L'applicazione funzionerà come segue. Scuotendo lo smartphone apparirà paperino. L'immagine passerà da topolino.jpg a paperino.jpg. Scuotendo ulteriormente lo smartphone l'immagine ritornerà al valore iniziale (topolino.jpg).